# **Utiliser le réseau informatique MAGRET**

Connaître quelques outils mis à la disposition des enseignants par l'utilisation d'une interface : LA CONSOLE ENSEIGNANT

#### Sommaire

- chap1 Accéder à la console
- chap2 La messagerie interne
  - 2.1 Accés
  - 2.2 Ecrire un message
    - 2.2.1 à une classe
    - 2.2.2 à quelques élèves d'une classe
    - 2.2.3 à une liste (groupe, club, atelier...) précédemment crée (cf chapitre 3 pour la création de listes)
    - 2.2.4 joindre un document au message
    - 2.2.5 remplir l'objet du message, mettre un texte
    - 2.2.6 envoyer le message
  - 2.3 Lire un message reçu
    - 2.3.1 copier un document joint dans son espace travail
    - 2.3.2 supprimer un message
- chap3 Les listes personnelles
  - 3.1 Accés
  - 3.2 Création
  - 3.3 Suppression
- chap4 Ecran noir
- chap5 Les ateliers
  - 5.1 Création d'un atelier
  - 5.2 Se connecter à un atelier
  - 5.3 Quitter un atelier
  - 5.4 Suppimer un atelier

#### Chap 1 - Accéder à la console enseignant

Double-Clic sur l'icône suivant:

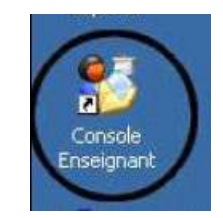

La console apparaît ainsi:

| Quitter Préférence:                                                                                                    | 🕄 🕐 Aide                  | A gropos                 |                          |                         |                       |                           |  |
|----------------------------------------------------------------------------------------------------|---------------------------|--------------------------|--------------------------|-------------------------|-----------------------|---------------------------|--|
|                                                                                                    | 诏                         | 13                       | 00000                    | 01                      | er 👌                  | ISEIGNANT                 |  |
| éments                                                                                                    | Mes outils                |                          |                          |                         |                       |                           |  |
| <ul> <li>Moi</li> <li>mes outils</li> <li>mes dossiers</li> <li>mon compte</li> <li>Mes collègues</li> <li>mon équipe</li> <li>mes autres collègues</li> <li>Les élèves</li> <li>Mes classes</li> <li>Mes autres classes</li> <li>Mes groupes</li> <li>Les extérieurs</li> <li>Mes ateliers</li> <li>L'intraweb</li> <li>Les stations</li> </ul> | Accéder aux A<br>ateliers | ccès internet Ecran noir | Gestion de<br>l'intraweb | Gestion des<br>ateliers | Messagerie<br>interne | Restrictions<br>des appli |  |

### Chap 2 - La messagerie interne

#### 2.1 - Accés

Double-Clic sur

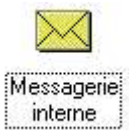

| 🔀 Messagerie interne                     |                          |                              |          |                |           | - 🗆 🗙    |
|------------------------------------------|--------------------------|------------------------------|----------|----------------|-----------|----------|
| 🔟 Quitter 🚯 Ecrire 🗈 Bér                 | pondre   🙀 🗛             | tualiser 🛛 😹 Détruire        | 🛄 Listes | neçus 🔁 Reçus  | Envoyés 🛙 | Poubelle |
| Dossier personnel                        |                          |                              | 🕷 Boîte  | e de réception |           |          |
| <mark> </mark>                           | Expéditeur :             | Envoyé le :                  | Depuis : | Objet :        |           |          |
| <u>🗁 T</u> ravail                        |                          |                              |          |                |           |          |
|                                          |                          |                              |          |                |           |          |
|                                          |                          |                              |          |                |           |          |
|                                          |                          |                              |          |                |           |          |
|                                          |                          |                              |          |                |           |          |
|                                          |                          |                              | Texte    | du message     |           |          |
|                                          |                          |                              |          | 99752          |           |          |
|                                          |                          |                              |          |                |           |          |
|                                          |                          |                              |          |                |           |          |
|                                          |                          |                              |          |                |           |          |
|                                          |                          |                              | Fichie   | ers attachés   |           |          |
|                                          |                          |                              |          |                |           |          |
|                                          |                          |                              |          |                |           |          |
|                                          |                          |                              |          |                |           |          |
|                                          |                          |                              |          |                |           |          |
| Messagerie interne - Version 6,4,0,1 - , | '<br>Avril 2006 - J-P Ga | u & G. Picou - Rectorat de 1 | Foulouse |                |           |          |

### 2.2 - Ecrire un message:

|           | 🔀 Messagerie interne |        |                      |              |            |          |          |         |           |           | X    |
|-----------|----------------------|--------|----------------------|--------------|------------|----------|----------|---------|-----------|-----------|------|
|           | 0 Quitter 🔊 Ecrire   | B) Réj | pondre               | 🙀 Actualiser | 😹 Détruire | Listes   | Coptions | 🔮 Reçus | 🖃 Envoyés | The Poube | elle |
| Clic là:- | Dossier personnel    |        | 🙀 Boîte de réception |              |            |          |          |         |           |           |      |
|           | P:\                  |        | Expédite             | eur: Envoy   | éle:       | Depuis : | Objet :  |         |           |           |      |
|           | 🗁 Travail            |        |                      |              |            |          |          |         |           |           |      |

La boîte de dialogue suivante apparaît:

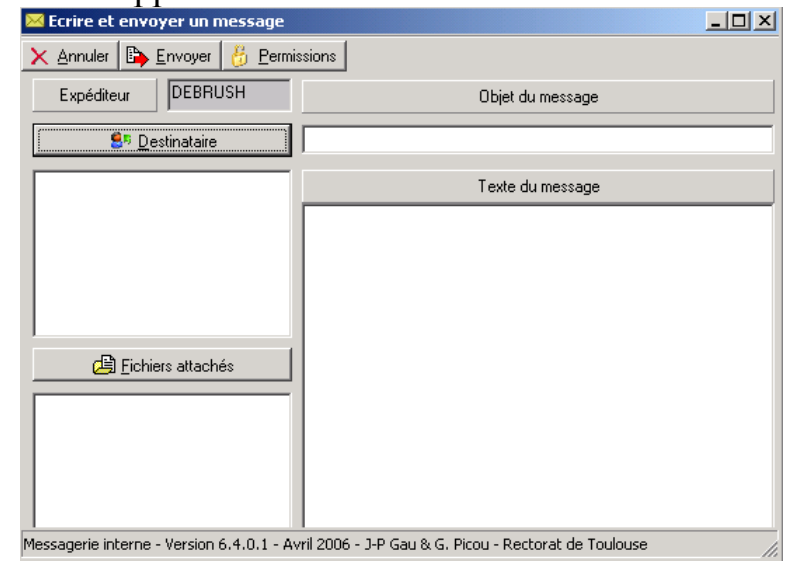

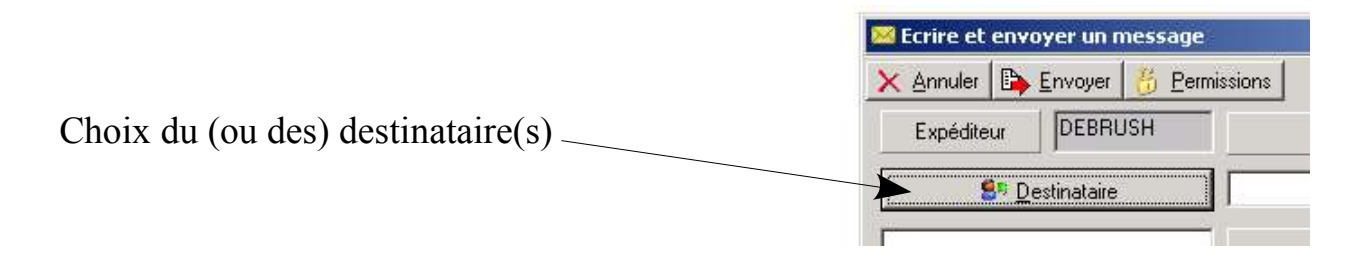

La boîte de dialogue suivante apparaît:

| 🔀 Choix du destinataire                  |  |
|------------------------------------------|--|
| × Annuler Ø ⊻alider ∭Listes personnelles |  |
| Classes Elèves de 3E1 Enseignants        |  |
| 3E1                                      |  |
| 3E2                                      |  |
| 3E3                                      |  |
| 3E4                                      |  |
| 365                                      |  |
| 3E6                                      |  |
| 461                                      |  |

**3 possibilités** (voir chapitres 2.2.1, 2.2.2 et 2.2.3)

#### 2.2.1 - On veut écrire à toute la classe:

Clic sur la classe désirée (dans l'exemple ci-dessous la 3ième 6)

| 🖂 Choix du | destinataire                    |  |
|------------|---------------------------------|--|
| X Annuler  | 🔯 Valider 🛄 Listes personnelles |  |
| Classes    | Elèves de 3E6 Enseignants       |  |
| 3E1        |                                 |  |
| 3E2<br>3E3 |                                 |  |
| 3E4        |                                 |  |
| 3E5        |                                 |  |
| 3E6        |                                 |  |

Puis Clic sur Valider

| X Annuler | Valider   |     | <u>L</u> istes personnelle: |
|-----------|-----------|-----|-----------------------------|
| Classes   | Elèves de | 3E1 | Enseignants                 |

#### 2.2.2 – On veut écrire à quelques élèves d'une classe:

Clic sur la classe désirée (dans l'exemple ci-dessous la 3ième 6)

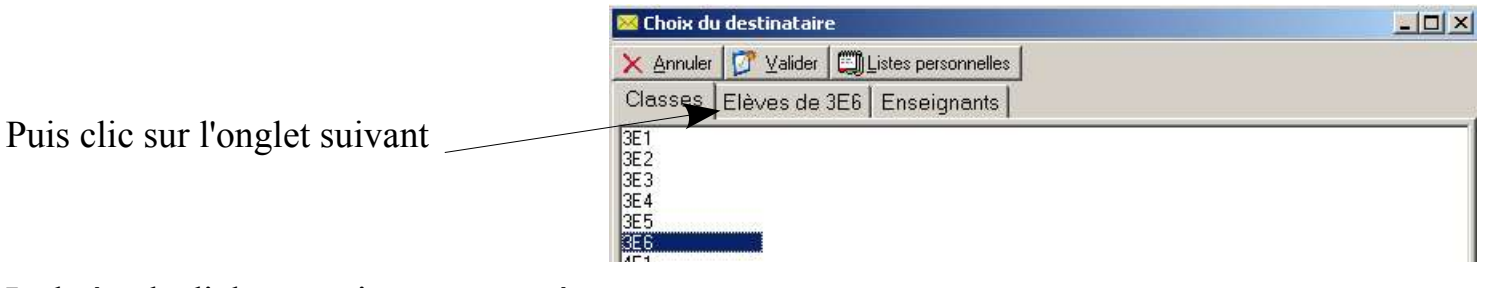

La boîte de dialogue suivante apparaît:

| 🔀 Choix du destinataire                     |  |
|---------------------------------------------|--|
| × Annuler 1 Valider 1 1 Listes personnelles |  |
| Classes Elèves de 3E6 Enseignants           |  |
| BARROSO YOANN                               |  |
| BENHADJ MEDHI                               |  |
| BOQUEN PAUL                                 |  |
| CANCELLARA MELINA                           |  |
| CHUNG ALEXIS                                |  |
| DUPUY MARGAUX                               |  |
| ELOUNDOU ALINE                              |  |
| GAYAN ALEXANDRE                             |  |
| GUE-CAMON ADRIEN                            |  |
| GUIDOLIN CHARLINE                           |  |
| HAYANI ADEL                                 |  |

Clic sur chaque élève (en appuyant simultanément sur la touche Ctrl du clavier)

| 🔀 Choix du destinataire                                                                                                    |                                                                                                    |
|----------------------------------------------------------------------------------------------------|----------------------------------------------------------------------------------------------------|
| 🗙 Annuler 🕼 Valider 🖾 Listes pers                                                                                                    | nnelles                                                                                                  |
| Classes Elèves de 3E6 Enseig                                                                                                    | ants                                                                                                    |
| BARROSO YDANN<br>BENHADJ MEDHI<br>BOQUEN PAUL<br>CANCELLARA MELINA<br>CHUNG ALEXIS<br>DUPUY MARGAUX<br>ELOUNDOU ALINE<br>GAYAN ALEXANDRE<br>GUE-CAMON ADRIEN<br>GUIDOLIN CHARLINE<br>HAYANI ADEL<br>HERVIAS ESTEBAN<br>KARED AMELIA<br>LAURE JEAN-BAPTISTE<br>LOUZON MAXIME | Cliquez pour sélectionner un ou des élèves                                                               |
| s Clic sur Valider ——                                                                                                    | Choix du destinataire<br><u>Annuler</u> Valider Listes personnelles<br>Classes Elèves de 3E1 Enseignants |

# 2.2.3 - On veut écrire aux élèves d'une liste personnelle (voir chapitre 3 pour la création de Listes)

Clic sur Listes personnelles

| 1 10 M            | I man         | (272) XX                   |
|-------------------|---------------|----------------------------|
| 🗙 <u>A</u> nnuler | Valider 🔀     | <u>L</u> istes personnelle |
| Classes           | Elèves de 3E1 | Enseignants                |

La boîte de dialogue suivante apparaît:

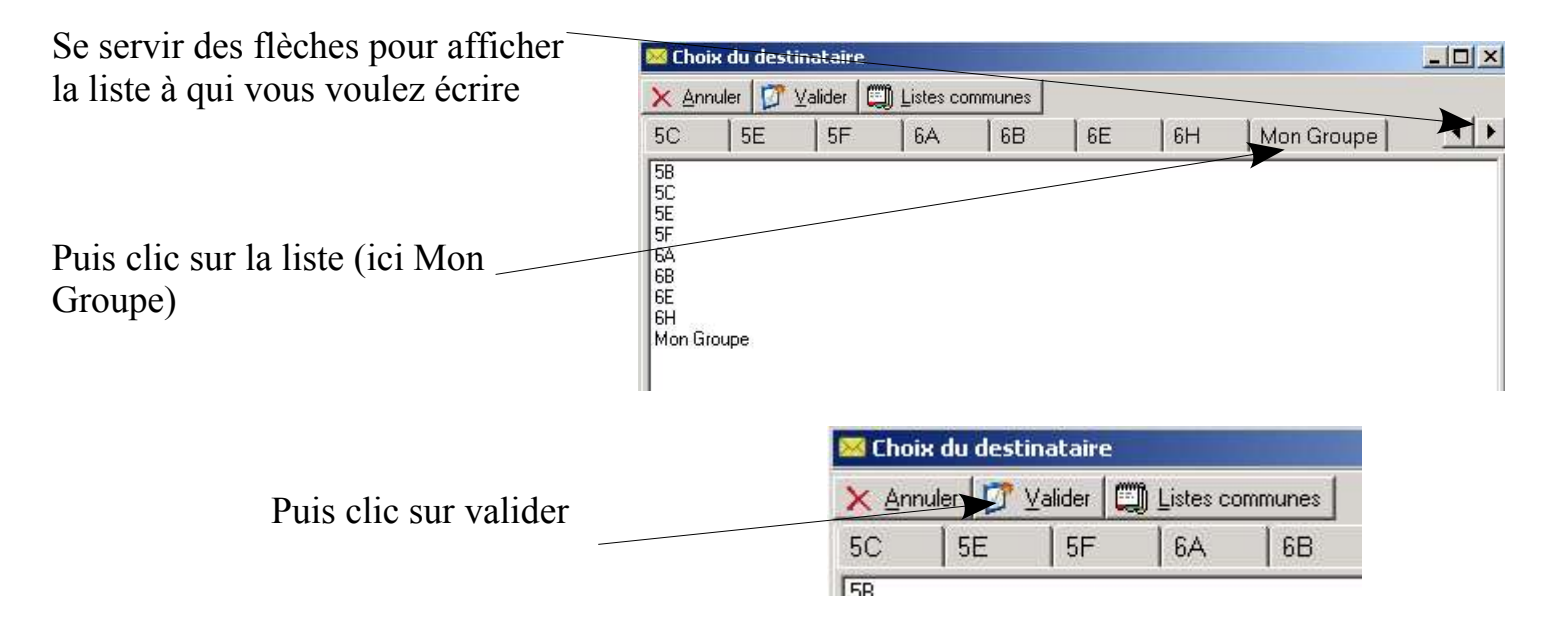

#### 2.2.4 - Pour envoyer un document avec votre message

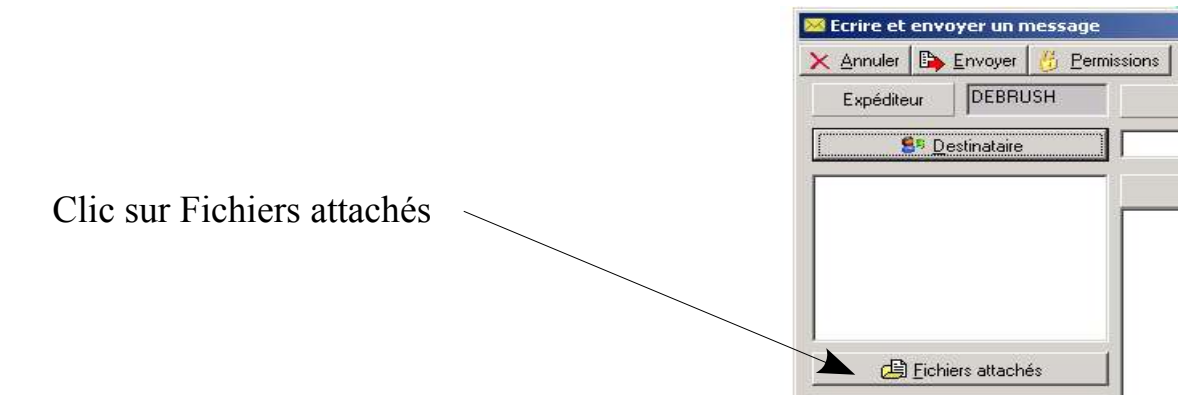

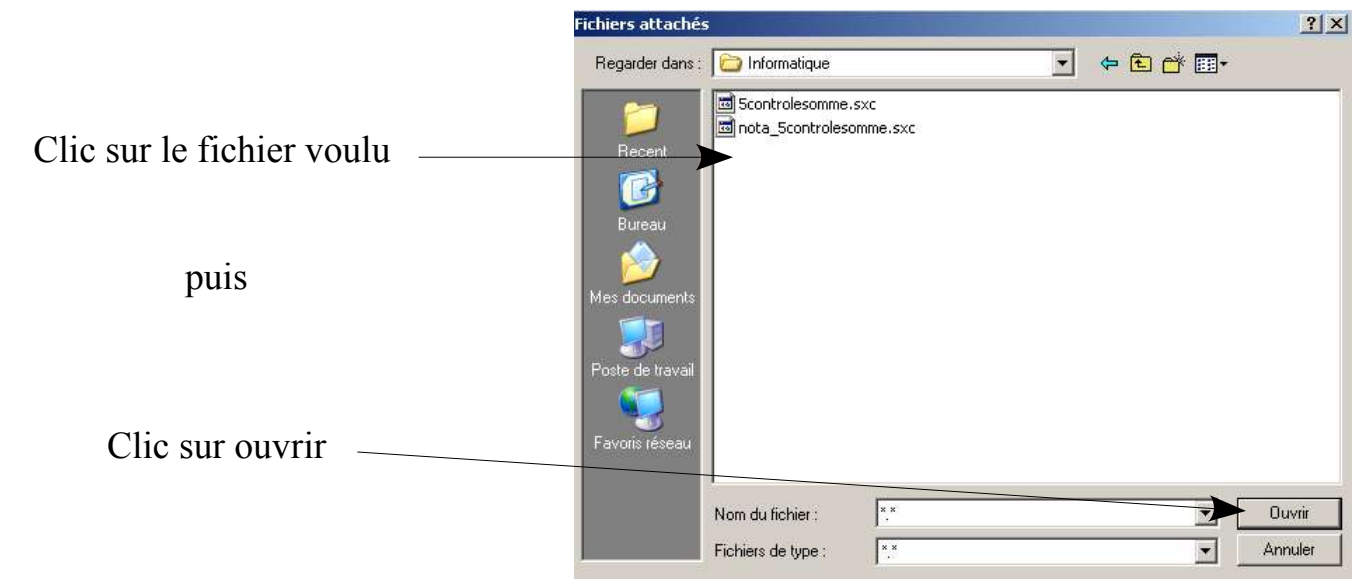

| Ecrire et envoyer un message                                                                                                    |                  |
|----------------------------------------------------------------------------------------------------|------------------|
| 🔇 Annuler 🛛 🔁 Envoyer 🛛 👸 Permissions 🖉                                                                                                    |                  |
| Expéditeur DEBRUSH                                                                                                    | Objet du message |
| Statinataire                                                                                                    |                  |
| EG BARROSO YOANN<br>EG BARROSO YOANN<br>EG BENHADJ MEDHI<br>EG BOULEN PAUL<br>EG CAUDELLARA MELINA<br>EG CHUNG ALEXIS<br>EG CHUNG ALEXIS<br>EG ELOUNDOU ALINE<br>EG GAYAN ALEXANDRE<br>EG GUE-CAMON ADRIEN | Texte du message |
| Eichiers attachés                                                                                                    |                  |

Vous pouvez vérifier ici que votre document sera bien joint à votre message.

#### 2.2.5 - Remplir l'objet du message, mettre un texte

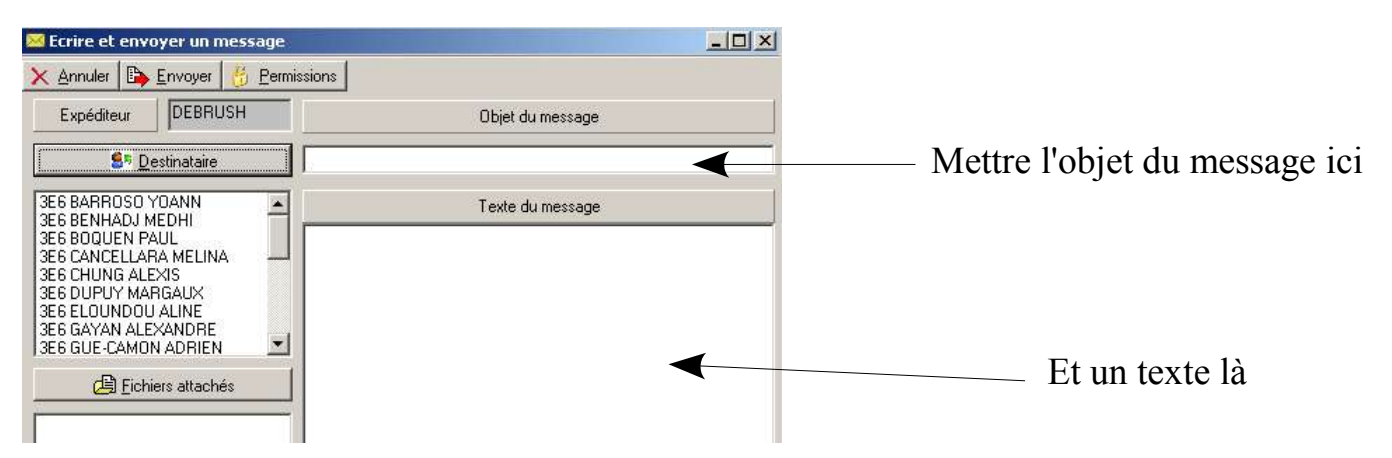

#### <u>2.2.6 – Envoyer le message</u>

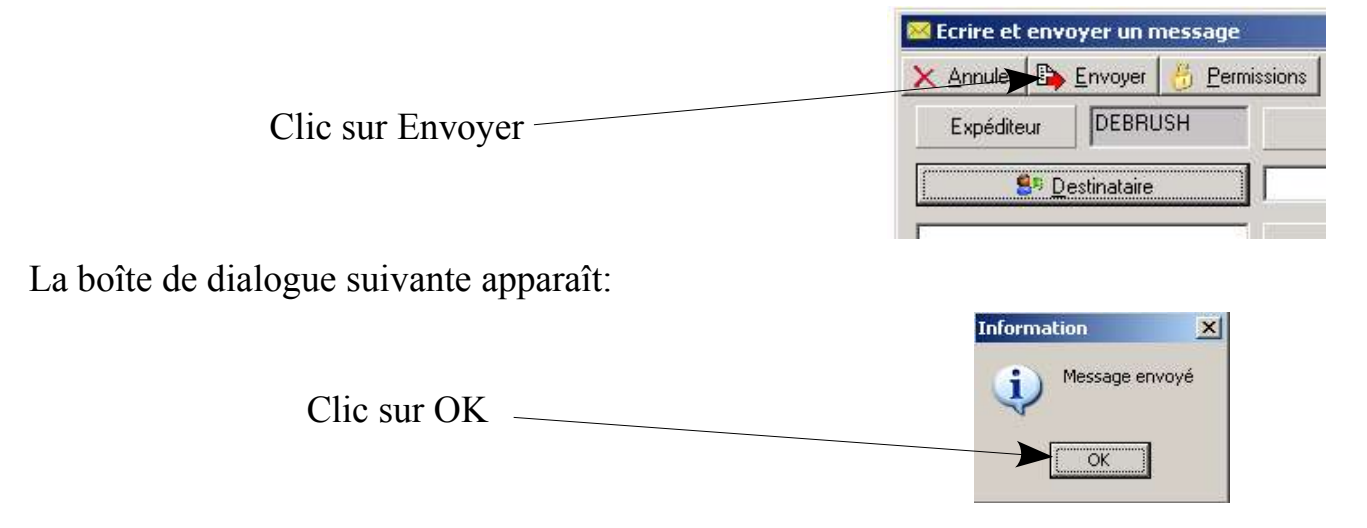

#### 2.3 – Lire un message

Vous pouvez avoir ce message quand vous êtes sur votre session (fermer le en cliquant sur la croix

| Message                        | X |
|--------------------------------|---|
| Message :                      |   |
| Yous avez un nouveau message ! |   |

Ouvrez la messagerie (à partir de la console enseignant, voir chap1)

| Puis | (rappel) | double-clic sur |
|------|----------|-----------------|
|------|----------|-----------------|

| $\sim$     |   |
|------------|---|
| Massagaria | 1 |
| messayene  |   |
| Interne    | ļ |

La boîte de dialogue suivante apparaît:

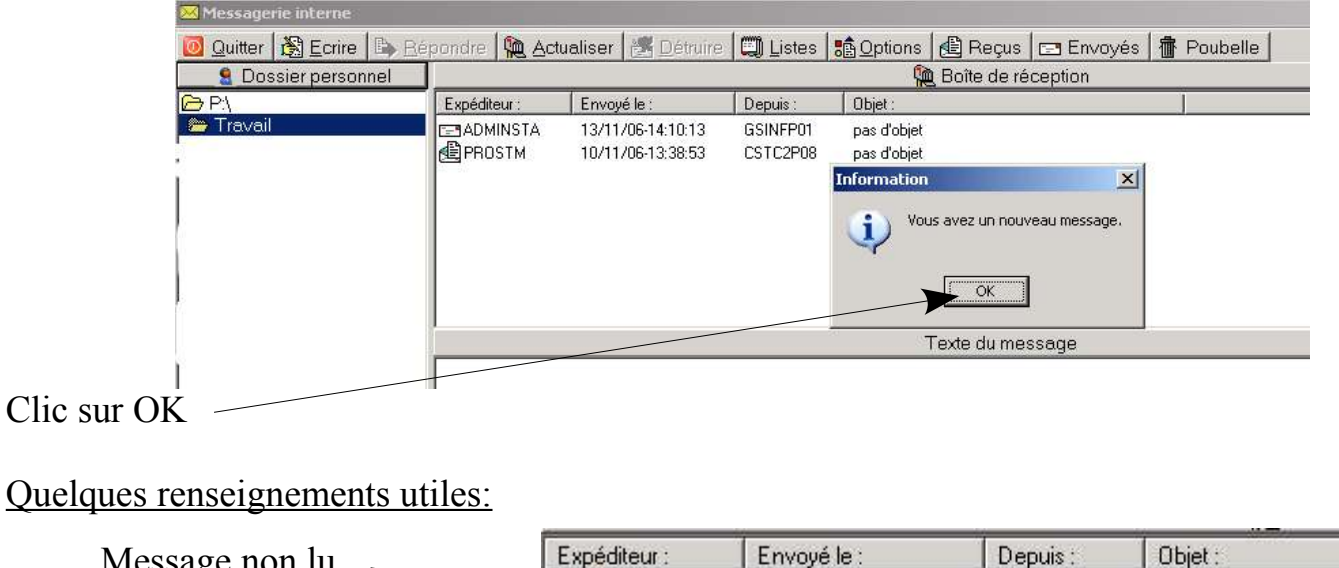

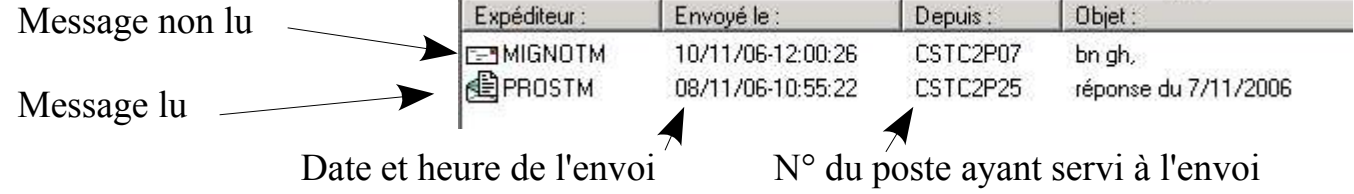

ATTENTION UN SEUL CLIC şur le nom de l'expéditeur (ici celui de PROSTM)

| 2 Dossier personnel |                  |                                                 |             | 🎘 Boîte de réception |   |  |  |
|---------------------|------------------|-------------------------------------------------|-------------|----------------------|---|--|--|
| P:\                 | Expediteur :     | Envoyé le :                                     | Depuis :    | Objet :              | 1 |  |  |
| • Travail           | 📕 🖉 мідіх м      | 10/11/06-12:00:26                               | CSTC2P07    | bn gh,               |   |  |  |
|                     | PROSTM           | 08/11/06-10:55:22                               | CSTC2P25    | réponse du 7/11/2006 |   |  |  |
|                     | 8                |                                                 |             |                      |   |  |  |
|                     |                  |                                                 |             |                      |   |  |  |
|                     |                  |                                                 |             |                      |   |  |  |
|                     |                  |                                                 |             |                      |   |  |  |
|                     |                  |                                                 |             |                      |   |  |  |
|                     | 1                |                                                 |             |                      |   |  |  |
|                     |                  |                                                 |             | Texte du message     |   |  |  |
|                     | [Expéditeur : F  | PROST M. MATIERE                                | ]           |                      |   |  |  |
|                     | [ Fichiers attac | hes : enonce de l'exe                           | ercice.sxw] |                      |   |  |  |
|                     | Voici le fichier | Voici le fichier attaché demandé. Bon travail l |             |                      |   |  |  |
|                     |                  |                                                 |             |                      |   |  |  |
|                     |                  |                                                 |             |                      |   |  |  |
|                     |                  |                                                 |             |                      |   |  |  |
|                     |                  |                                                 |             |                      |   |  |  |
|                     |                  |                                                 |             |                      |   |  |  |
|                     |                  |                                                 |             |                      |   |  |  |
|                     |                  |                                                 |             |                      |   |  |  |
|                     |                  |                                                 |             | Fichiers attachés    |   |  |  |
|                     |                  |                                                 |             |                      |   |  |  |

Document envoyé en même temps que le message (fichier attaché)

## 2.3.1 – Copier un document joint dans son espace travail ATTENTION NE PAS double-cliquer mais CLIC DROIT sur le document

| An anna an Anna an Anna an Anna an Anna an Anna an Anna an Anna an Anna an Anna an Anna an Anna an Anna an Anna                   | Fichiers attachés |
|----------------------------------------------------------------------------------------------------|-------------------|
|                                                                                                    |                   |
| énoncé de                                                                                                    |                   |
| <sup>'exerc</sup> Double-cliquer sur un document pour l'ouvrir.<br>Cliquer avec le bouton droit pour le déplacer dans P:\Travail. |                   |

La boîte de dialogue suivante apparaît:

|                                         | Confirmation                                              | <u> </u>                    |
|-----------------------------------------|-----------------------------------------------------------|-----------------------------|
| Clic sur OK                             | Voulez-vous copier ce document directeme                  | ent dans P:\Travail ?       |
| La boîte de dialogue suivante apparaît: |                                                           |                             |
| Clic sur OK                             | Information Le document énoncé de l'exercice.sxw a été co | X)<br>ppié dans P:\Travail. |

Il vous suffit alors d'ouvrir le logiciel corespondant au format de fichier envoyé (au collége la plupart des fichiers sont faits sous Star Office 7)

puis de Cliquer sur Fichier (dans la barre des menus du logiciel) et enfin Clic sur Ouvrir.

#### <u>2.3.2 – Supprimer un message</u>

ATTENTION UN SEUL CLIC sur le nom de l'expéditeur (ici celui de PROSTM)

| 📨 Messagerie interne         |                   |                   |                |                     |                 |               |                                | <u>_ 8 ×</u>      |
|------------------------------|-------------------|-------------------|----------------|---------------------|-----------------|---------------|--------------------------------|-------------------|
| 🔟 Quitter 🔀 Ecrire 🗟 🔂 Répor | idre 🙀 Actualiser | 🛛 🥂 Détruire      | 🕽 Listes   🏤 🤇 | ptions 🔁 Reçus      | Envoyés         | Roub          | elle                           |                   |
| 2 Dossier personnel          | -                 |                   |                | 触 Boîte de          | réception       | 10770         |                                |                   |
| 🗁 P:\                        | Expéditeur :      | Envoyé le :       | Depuis :       | Objet :             |                 | 1             |                                |                   |
| 🗁 Travail                    | MIGNOTM           | 10/11/06-12:00:26 | CSTC2P07       | bn gh,              |                 |               |                                |                   |
| Puis Clic sur Détruire       | THE PROSTM        | 08/11/06-10:55:22 | LSTC2P25       | réponse du 7/11/200 | 6               |               |                                |                   |
| La boîte de dialogue su      | iivante ap        | paraît:           |                | Confirmation        | ous supprimer ( | définitivemen | t le(s) message(s) sélectionné | <b>x</b><br>(s) ? |
| Clic sur Ok                  |                   |                   |                | ~                   |                 |               |                                |                   |

OK Annuler

#### Chap 3 – Les listes personnelles

Bien pratique dans le cas de groupes, de clubs, d'ateliers..

#### 3.1 - Accés

Ouvrez la messagerie (à partir de la console enseignant, voir chap1)

Puis (rappel) double-clic sur

| DE | eine |
|----|------|
| ne |      |
|    | ine  |

## 3.2 - Création de listes

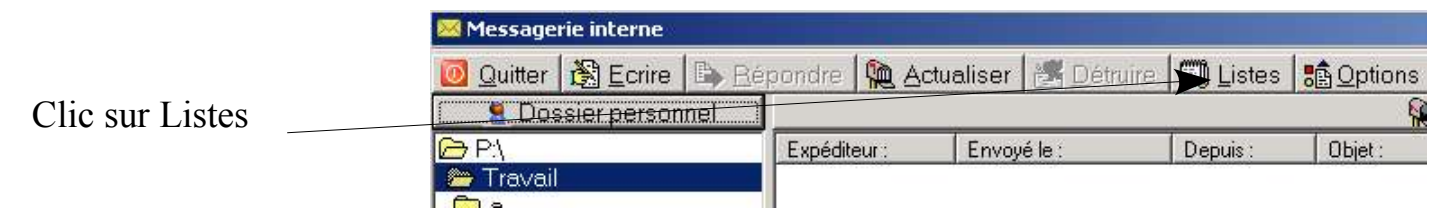

#### La boîte de dialogue suivante apparaît:

| 🖂 Gestion de                                         | s listes personn | elles                   |                |          |              |     |
|------------------------------------------------------|------------------|-------------------------|----------------|----------|--------------|-----|
| 🗙 <u>A</u> nnuler                                    | Enregistrer      | <u> tris S</u> upprimer | 1              |          |              |     |
| Classes [                                            | Elěves   Enseig  | nants                   | Nouvelle liste | 5B       | 5C           | 111 |
| 3E1<br>3E2<br>3E3<br>3E4<br>3E5<br>3E6<br>4E1<br>4E2 | 6E5<br>6E6       |                         | Nom            | de la no | uvelle liste |     |

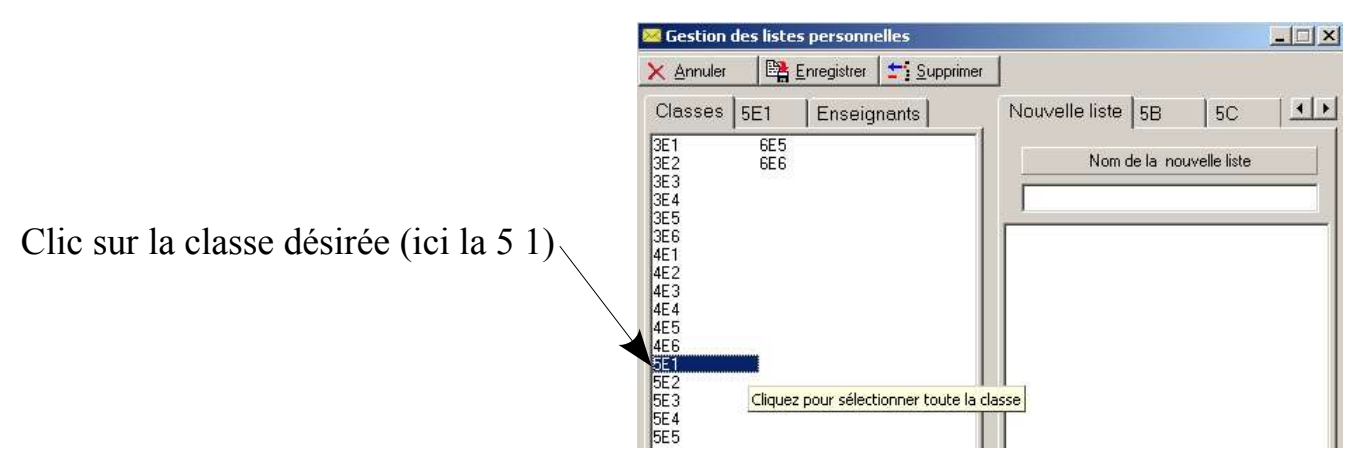

| 🖂 Gestion de                                                                                                    | es listes personn                                                                                                    | elles                   |                   | ×          |
|----------------------------------------------------------------------------------------------------|----------------------------------------------------------------------------------------------------|-------------------------|-------------------|------------|
| 🗙 <u>A</u> nnuler                                                                                                    | Enregistrer                                                                                                    | <b><u>Supprimer</u></b> | ]                 |            |
| Classes [                                                                                                    | 5E1 Enseig                                                                                                    | nants                   | Nouvelle liste 5B | 5C .       |
| ADAM RAPH<br>ANNAN LAE'<br>AULARD-DO<br>BARBOT CH<br>BARBOT CH<br>BARBOT CH<br>BARTOLOME<br>BEKKAR IBR<br>BOUCHACOL<br>BUSNARDO<br>COURTOIS C<br>DAVID AUDP<br>DELPRAT LO<br>HAMMOUNI<br>JOUVE THOI | AEL<br>TITLA<br>RCHE WILLIAM<br>ARLOTTE<br>JUINE<br>E CLARA<br>AHIM<br>JRT MARINE<br>LAURA<br>HARLOTTE<br>IEY<br>JIC<br>KEVIN<br>MAS |                         | Nom de la nouve   | elle liste |

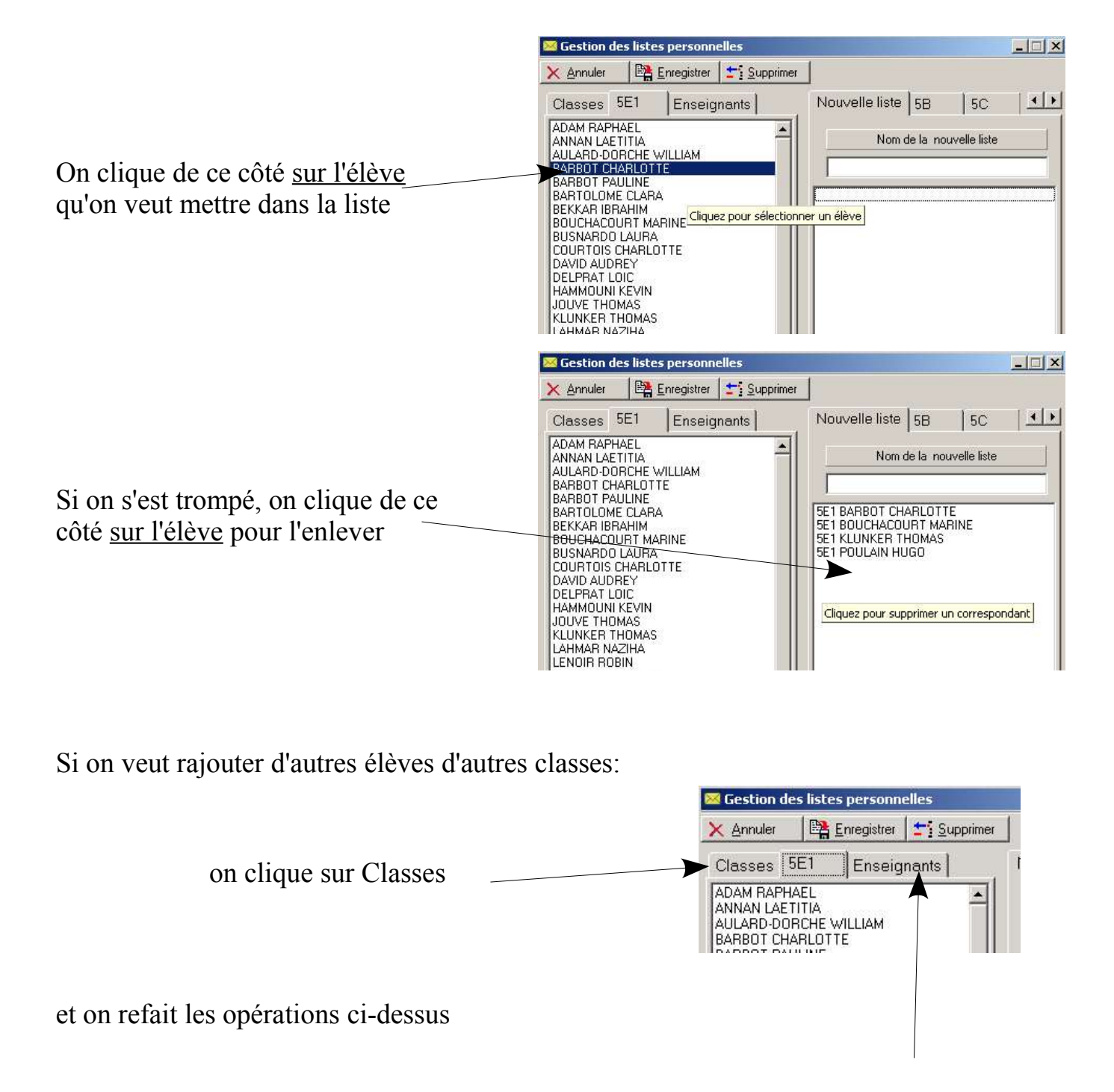

On peut également rajouter des Enseignants en cliquant sur l'onglet Enseignants

Puis on clique sur Enregistrer 🐱 Gestion des listes personnelles \_ 🗆 🗙 🖺 Enregistrer 📑 Supprimer X Annuler Classes 5E1 Enseignants Nouvelle liste 5B 5C 4 > ADAM RAPHAEL ٠ Nom de la nouvelle liste ANNAN LAETITIA AULARD-DORCHE WILLIAM BARBOT CHARLOTTE BARBOT PAULINE BARTOLOME CLARA 5E1 BARBOT CHARLOTTE 5E1 BOUCHACOURT MARINE **BEKKAR IBRAHIM** 5E1 KLUNKER THOMAS BOUCHACOURT MARINE **BUSNARDO LAURA** 5E1 POULAIN HUGO COURTOIS CHARLOTTE DAVID AUDREY

On donne un nom à cette liste (ici « Mon Groupe »

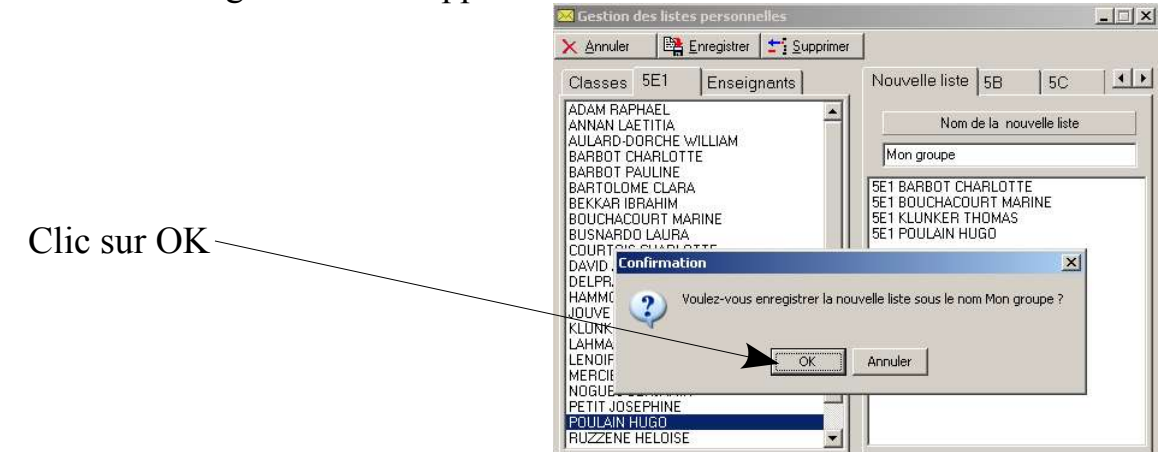

La boîte de dialogue suivante apparaît:

|             | Information          | <u> </u>               |
|-------------|----------------------|------------------------|
| Clic sur OK | La liste a été sauve | agardée dans P:\Listes |

La boîte de dialogue suivante apparaît:

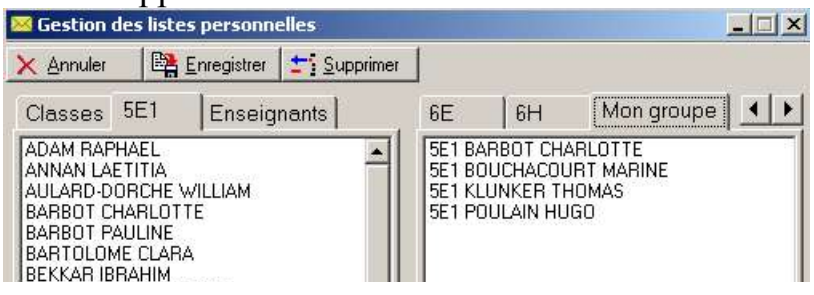

#### 3.3 - Supprimer une liste:

a) si besoin faire défiler avec pour visualiser la liste

al

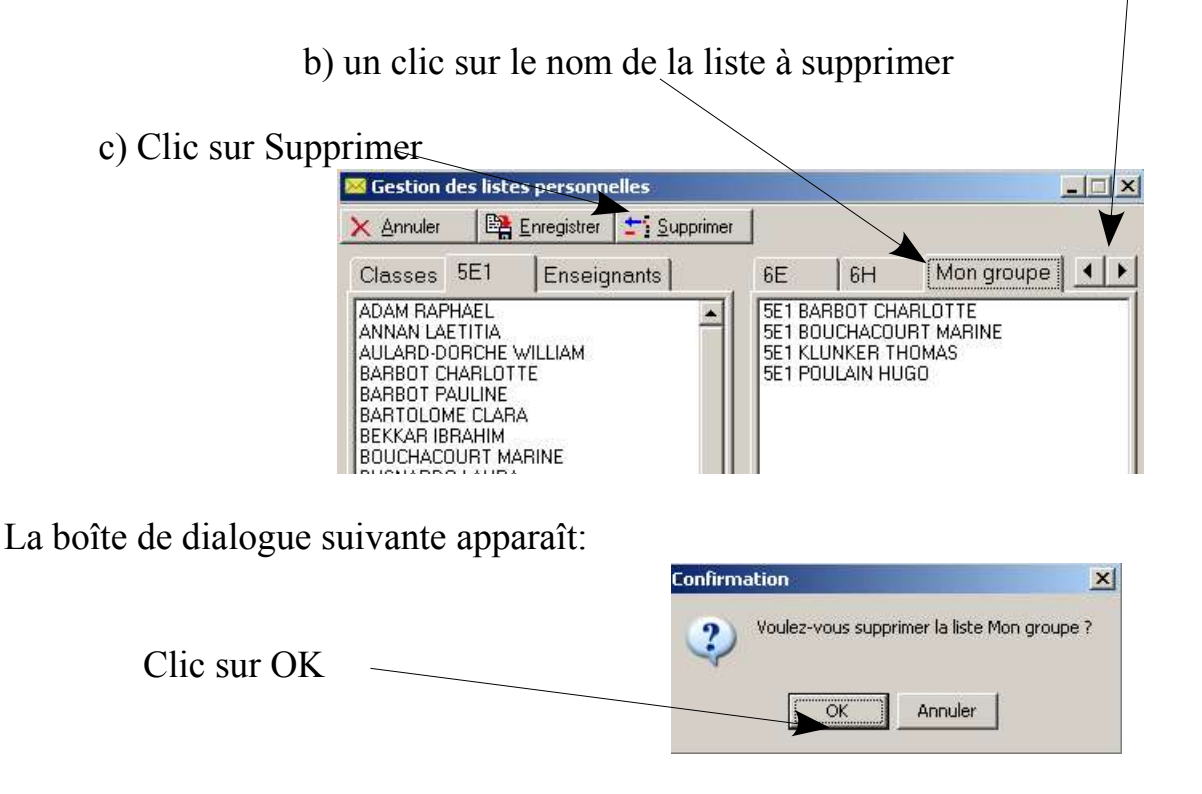

#### Chap 4 - Ecran noir

permet d'afficher un écran noir sur toutes les stations de la salle (bien pratique pour attirer l'attention des élèves)

A partir de la console Enseignant

Double-Clic sur Ecran noir

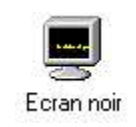

La boîte de dialogue suivante apparaît:

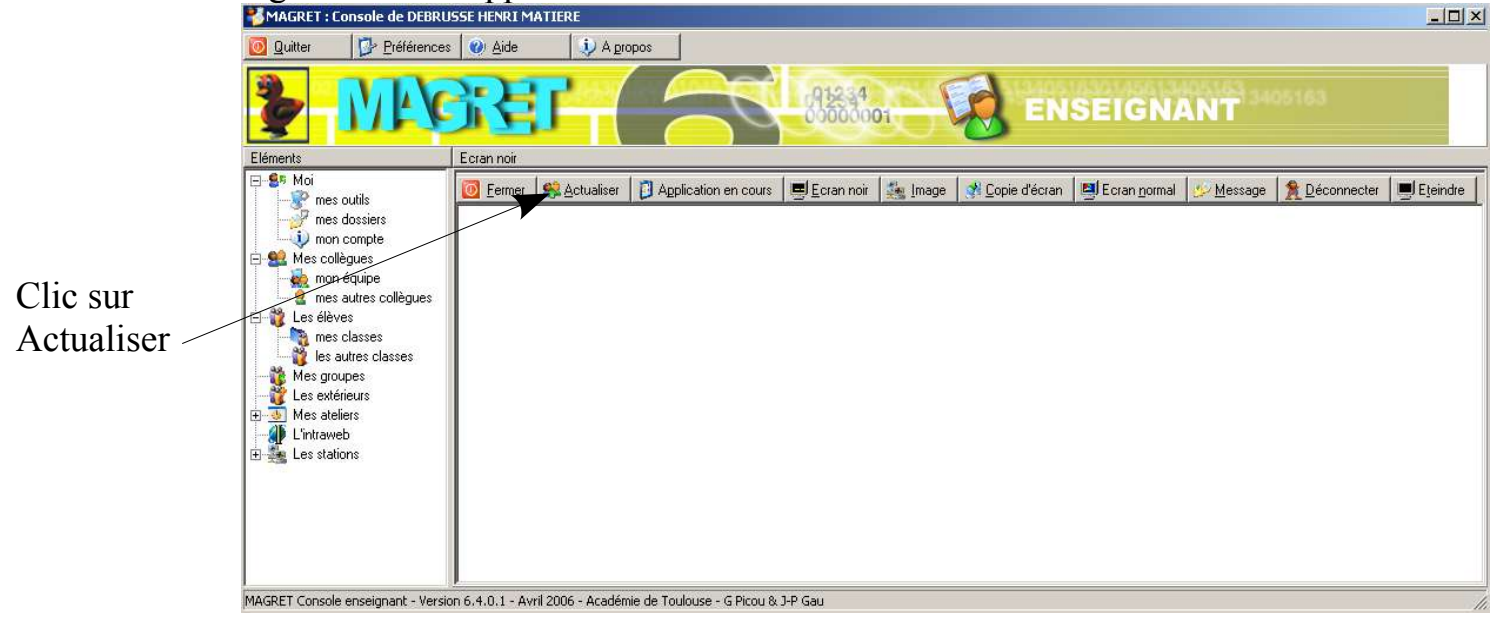

#### La boîte de dialogue suivante apparaît:

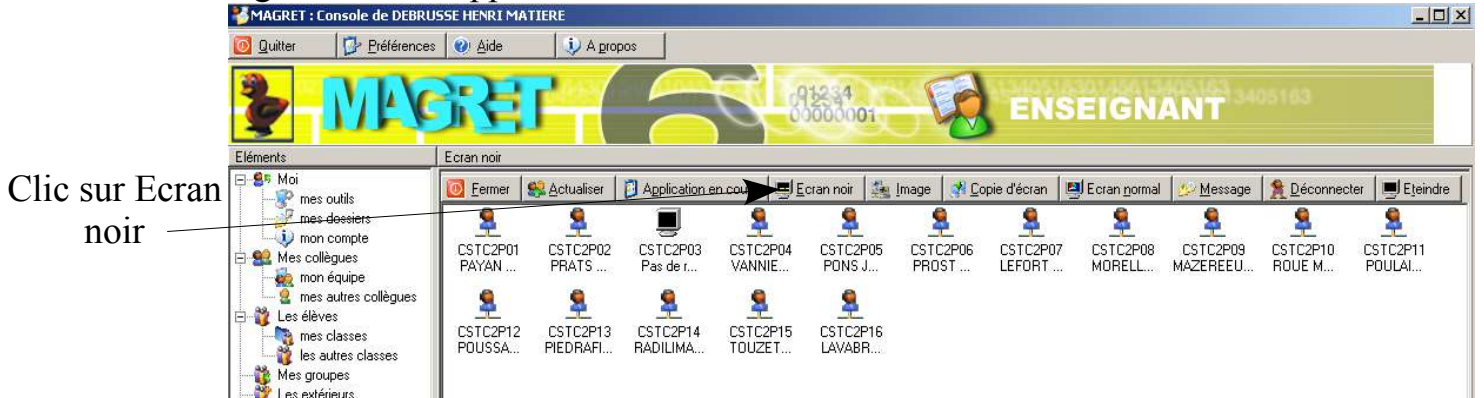

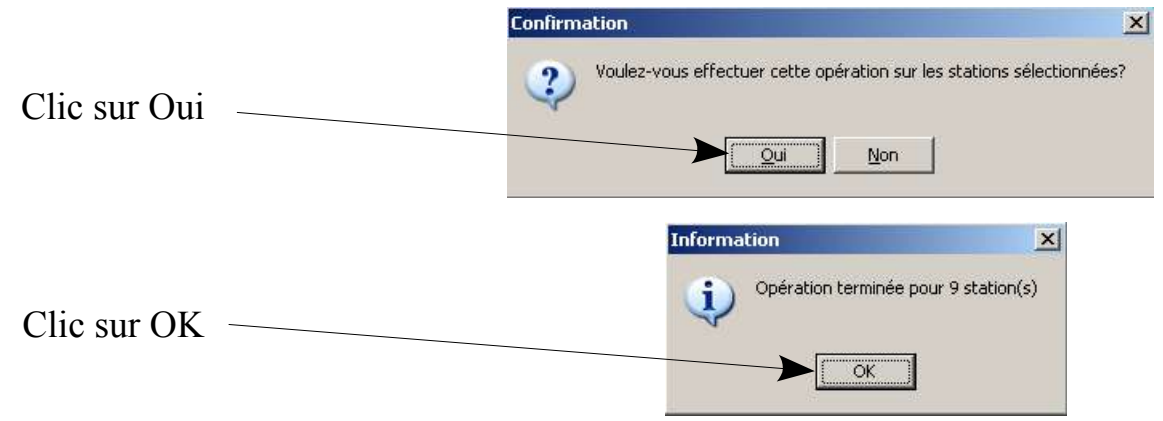

Pour remettre l'écran normal, clic sur Ecran normal

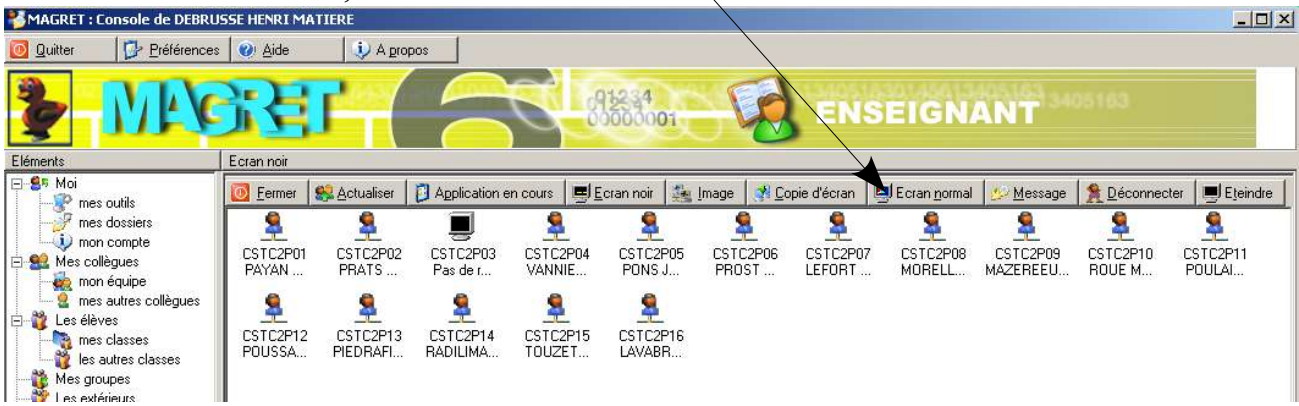

La boîte de dialogue suivante apparaît:

|              | Confirmation                                           | ×              |
|--------------|--------------------------------------------------------|----------------|
| Clic sur Oui | Voulez-vous effectuer cette opération sur les stations | sélectionnées? |
| Clic sur OK  | Information  Opération terminée pour 9 station  OK     | (s)            |

#### Chap 5 – Les ateliers

## 5.1 – Création d'un atelier

A partir de la console Enseignant

Double-Clic sur Gestion des ateliers

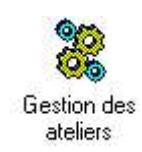

La boîte de dialogue suivante apparaît:

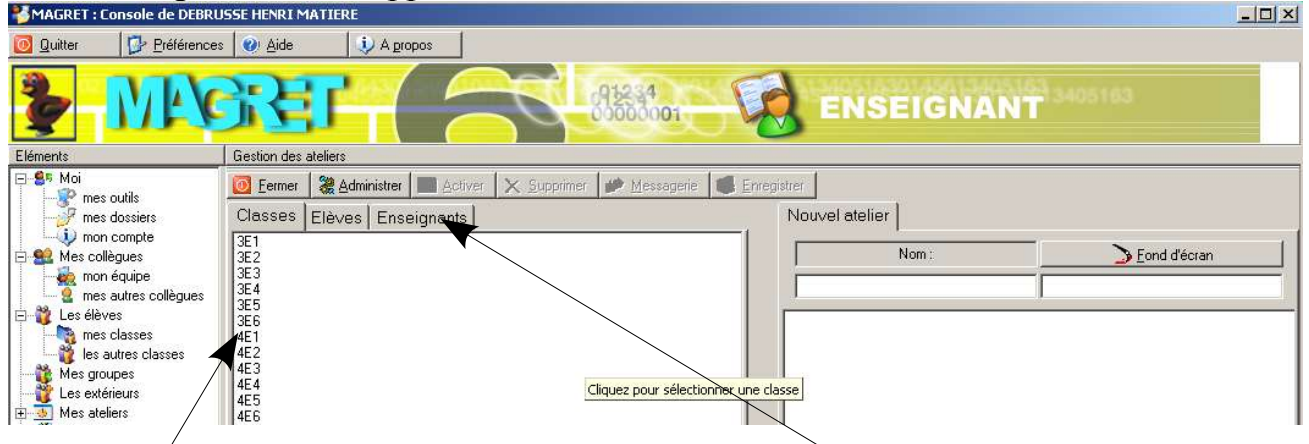

Clic sur une classe pour en sélectionner des élèves ou clic sur Enseignants pour choisir des collègues qui feront également parti de l'atelier

La boîte de dialogue suivante apparaît (dans cet exemple on a sélectionné les 4°1):

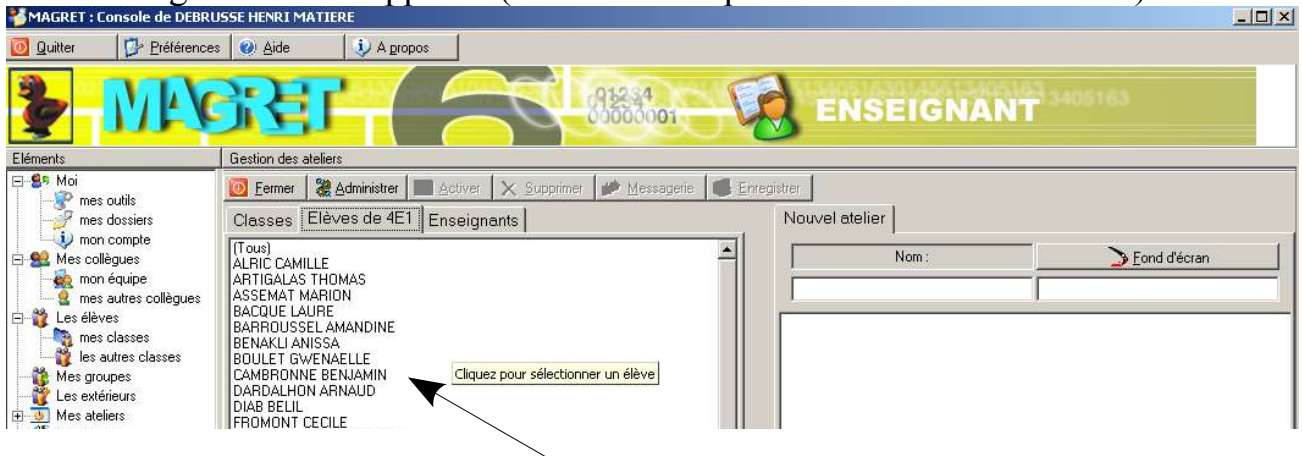

Clic ici sur le nom de l'élève pour le sélectionner. (ou du professeur si on avait cliqué sur l'onglet Enseignants)

Ou Clic là pour sur le nom de l'élève ou du professeur pour l'enlever de la liste

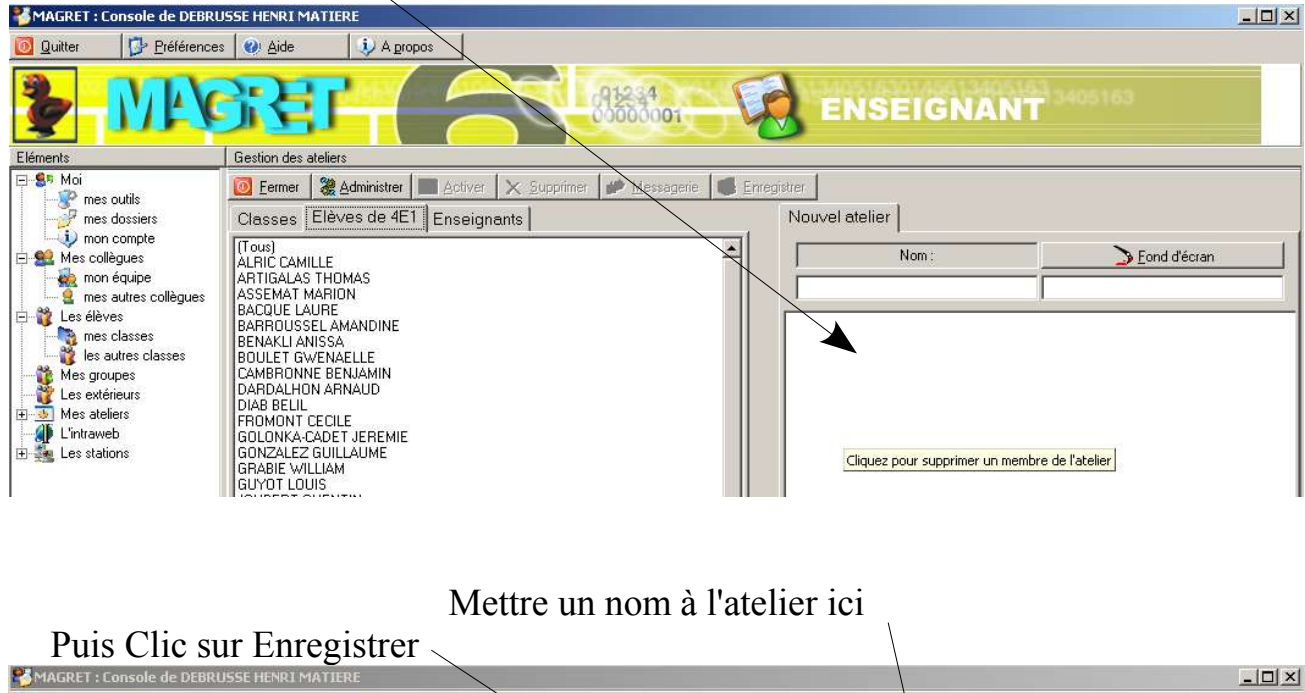

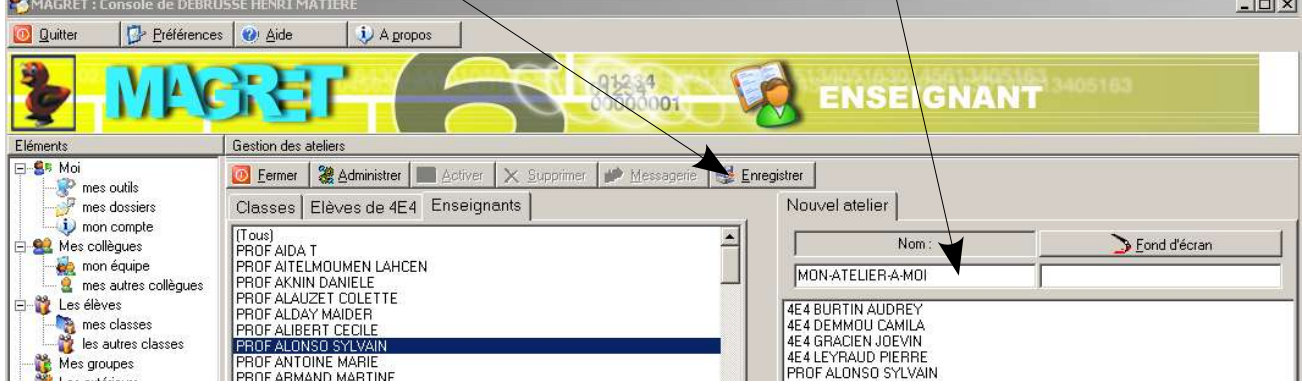

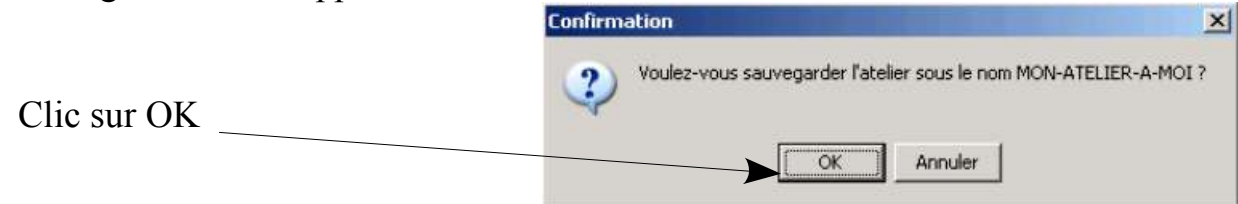

## **ATTENTION...ATTENTION !!**

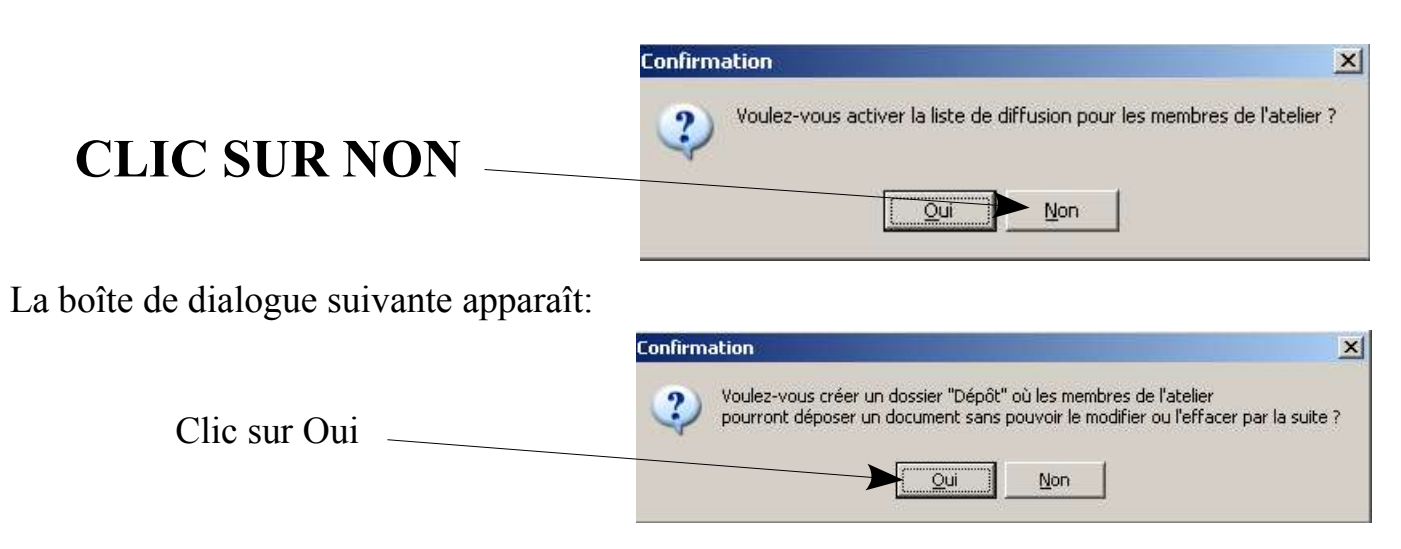

## <u>5.2 – Se connecter à un atelier</u>

A partir de la console Enseignant

Double-Clic sur Accéder aux ateliers

La boîte de dialogue suivante apparaît:

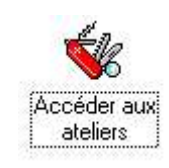

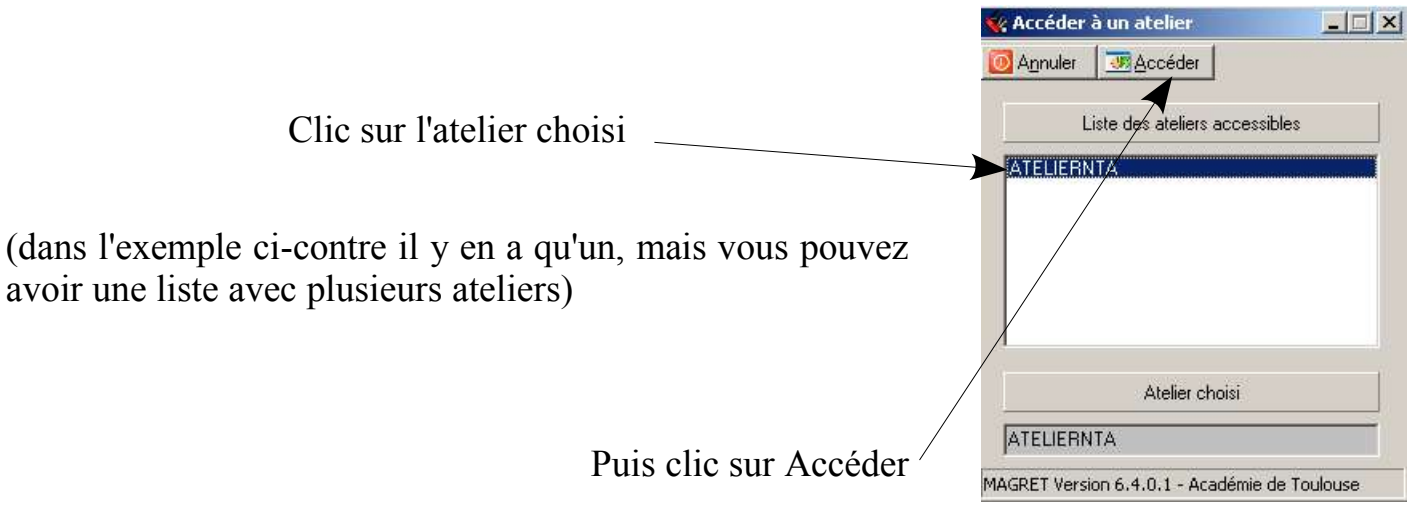

| <b>₽</b> T:\             |                     |                                                    |                                                        |
|--------------------------|---------------------|----------------------------------------------------|--------------------------------------------------------|
| Fichier Edition Affichat | ge Favoris Outils ? |                                                    |                                                        |
| 🕞 Précédente 🔹 🌍         | - 🎓 🔎 Rechercher    | Dossiers                                           | s 😒 🗙 🗐 🛄-                                             |
| Adresse 🔀 T:\            |                     |                                                    | ▼ → 0                                                  |
|                          |                     |                                                    |                                                        |
| Nom 🔺                    | Taille              | Туре                                               | Date de modification                                   |
| Nom 🔺                    | Taille              | Type<br>Dossier de fichiers                        | Date de modification                                   |
| Nom Allerau              | Taille              | Type<br>Dossier de fichiers<br>Dossier de fichiers | Date de modification 20/09/2006 13:38 17/10/2006 14:38 |

## <u>5.3 – Quitter un atelier</u>

Dans la barre d'état de windows (en bas de l'écran)

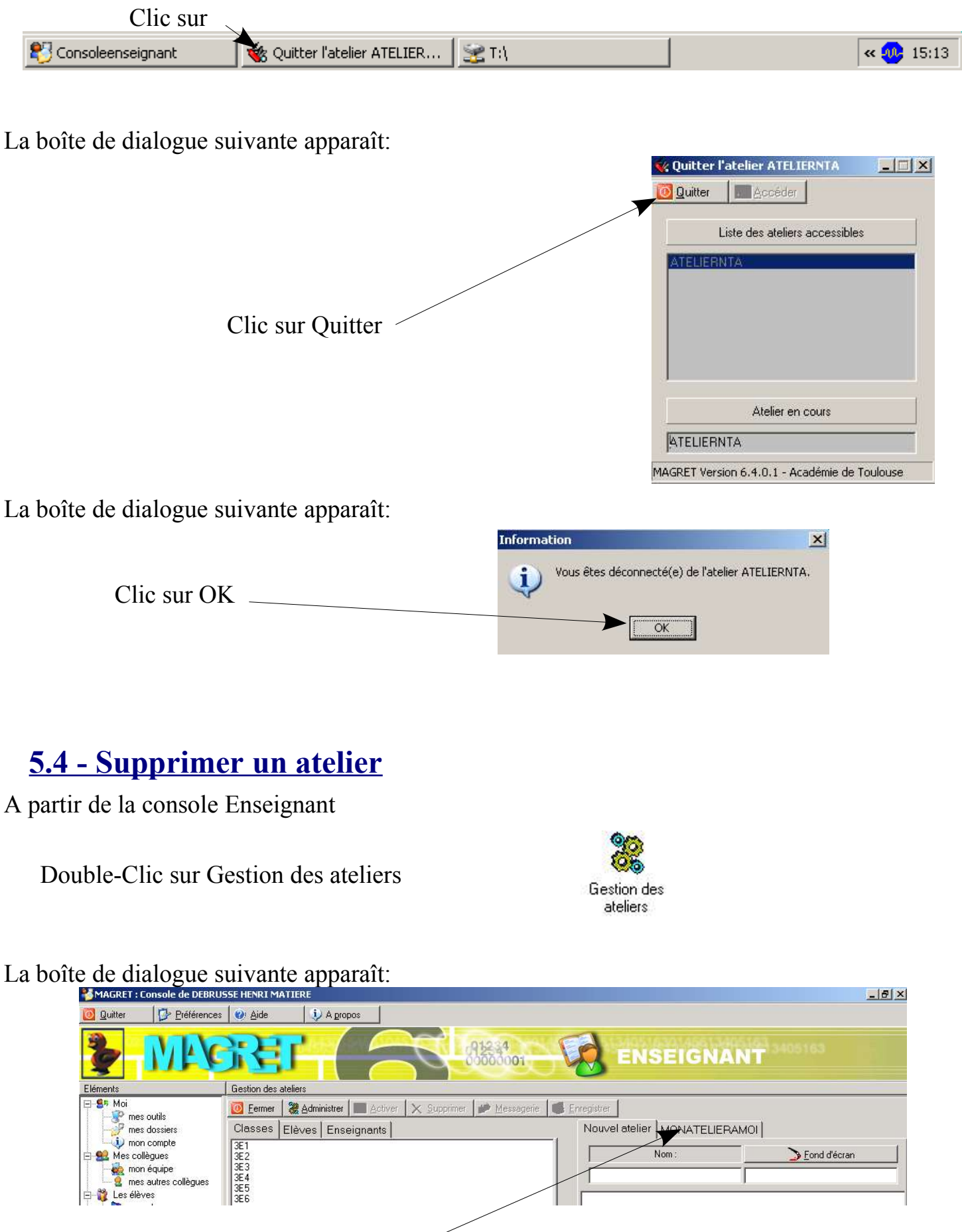

Clic sur le nom de l'atelier à supprimer

| La boîte de dia | alogue suivante                                                                                                    | apparaît:                                                                                                    |       |
|-----------------|----------------------------------------------------------------------------------------------------|----------------------------------------------------------------------------------------------------|-------|
|                 | MAGRET : Console de DEBRU                                                                                                    | 55E HENRI MATIERE                                                                                                    | _ 8 × |
|                 | 🧕 Quitter 🛛 🗗 📴 Préférences                                                                                                    | 😥 Aide 🚯 A gropos                                                                                                    |       |
|                 |                                                                                                    |                                                                                                    |       |
| <b>C1</b> .     | Eléments                                                                                                    | Gestion des ateliers                                                                                                    |       |
| Clic sur        | E-S Moi                                                                                                    | 🔯 Eermer 🛛 🎇 Administrar 💷 Désach 🔶 X. Supprimer 🥙 Messagerie 🖉 Enregistrer                                                                           |       |
| Supprimer —     | mes dossiers                                                                                                    | Classes Elèves Enseignants Nouvel atelier MONATELIERAMOI                                                                                              |       |
|                 | Mon compte     Mes collègues     Mes collègues     mon équipe     ens autres collègues     Les élèves     mes classes     les autres classes | 3E1         3E2           3E3         3E4           3E5         3E6           4E1         3E3 ANIGUES ADRIAN           4E2         3E3 BAQUE BENJAMIN |       |

| Clic sur OK   | Voulez-vous supprimer l'atelier MONATELIERAMOI ?                                 |   |
|---------------|----------------------------------------------------------------------------------|---|
| Clic sur Oui  | Confirmation  Voulez-vous effacer la liste de diffusion associée à cet atelier ? | < |
| Clic sur OK — | Information                                                                      |   |

Confirmation

X